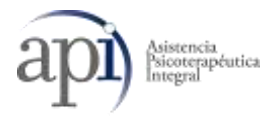

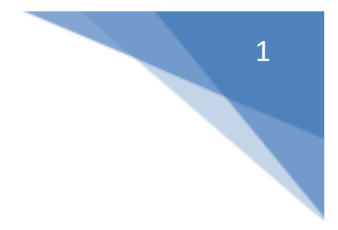

# SISTEMA DE VIDEO CONSULTA AXÓNICO

• Estimado Paciente: Usted contará con un correo electrónico de contacto con el cual podrá solicitar asesoramiento en caso de requerirlo:

altausuario@apisaludmental.com.ar

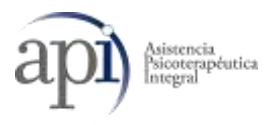

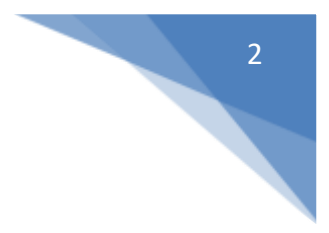

# PORTAL DEL PACIENTE Registro en Plataforma <u>http://api.axonico.net</u>

#### **USUARIO PACIENTE:**

- URL: http://api.axonico.net
- EMAIL: ingresar mail de registro
- CLAVE: ingresar clave de registro
- 1. Usted deberá registrarse con sus datos personales en +Crear nueva cuenta

| a        | Pi Atriancia<br>Disuterapôutica           |
|----------|-------------------------------------------|
| <b>A</b> | Iniciar sesión   🎥 Crear nueva cuenta     |
|          | Iniciar sesión                            |
|          | 😝 Iniciar sesión con Facebook             |
|          | G+ Iniciar Sesion con Google              |
|          | E-MAIL:*                                  |
|          | Ingrese su e-mail                         |
|          | CONTRASEÑA:                               |
|          | 🔒 Ingrese su contraseña                   |
|          | ¿Olvidó su contraseña?                    |
|          | Antes de iniciar sesión, por favor revise |
|          | Términos y condiciones                    |
|          | Iniciar sesión                            |

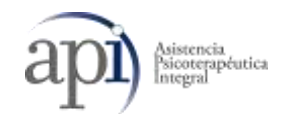

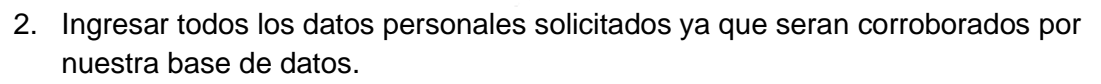

| ue ate      | ar nueva cuenta<br>lo podra registrarse si usted alguna vez<br>endido en la institución. |
|-------------|------------------------------------------------------------------------------------------|
| INST        | TTUCIÓN:*                                                                                |
|             | ECCIONE UNA OPCION                                                                       |
| TIPO        | DOC.:*                                                                                   |
|             |                                                                                          |
| NRO         | . DOC.:*                                                                                 |
| <b>A</b> == | Ingrese su número                                                                        |
| E-M         | AIL:*                                                                                    |
| 0           | REINGRESE SU E-MAIL                                                                      |
| CON         | FIRMAR E-MAIL:*                                                                          |
| 0           | INGRESE SU E-MAIL                                                                        |
| CLA         | /E:*                                                                                     |
|             | Ingrese su contraseña                                                                    |
| CON         | FIRMAR CLAVE:                                                                            |
|             | Reingrese su contraseña                                                                  |

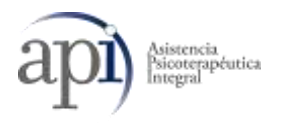

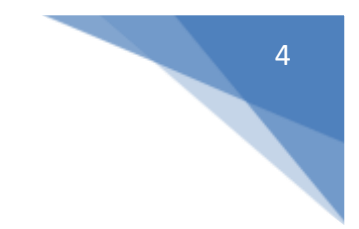

3. Una vez que haya completado sus datos, la plataforma le solicitará verificar si es Usted paciente de Api . En caso afirmativo procedera a confirmar el mismo, para que su usuario se encuentre habilitado

| Jes            | ar nueva cu                                                                                        | enta<br>usted algur          | na vez     |
|----------------|----------------------------------------------------------------------------------------------------|------------------------------|------------|
| le ate         | ndido en la institución                                                                            | ř.                           |            |
| INST           | TTUCIÓN:                                                                                           |                              |            |
|                | INSTITUCION                                                                                        |                              |            |
| onfir          | ma que es usted DIE<br>C                                                                           | TERLE JU/<br>Cancelar        | ANA?<br>Of |
| Confir         | ma que es usted DIE<br>C<br>48848812                                                               | TERLE JU/<br>Cancelar        | ANA?<br>OF |
| Confir         | ma que es usted DIE<br>C<br>48848812<br>AIL:                                                       | TERLE JU/<br>Cancelar        | ANA?       |
| Confir<br>E-M/ | ma que es usted DIE<br>C<br>48848812<br>AIL:<br>JDIETERLE@GMAIL.                                   | TERLE JU/<br>Cancelar<br>COM | ANA?       |
| CON            | ma que es usted DIE<br>48848812<br>AIL:<br>JDIETERLE@GMAIL.                                        | TERLE JU/<br>Cancelar<br>COM | ANA?       |
| E-M<br>CON     | ma que es usted DIE<br>48848812<br>AIL:<br>JDIETERLE@GMAIL.<br>IFIRMAR E-MAIL:<br>JDIETERLE@GMAIL. | TERLE JU/<br>Cancelar<br>COM | ANA?       |

1. Finalmente, su cuenta ha sido registrada

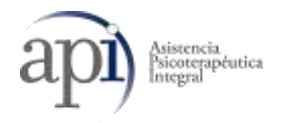

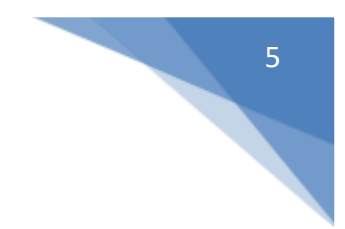

### VIDEOCONSULTAS:

EL PACIENTE SE IDENTIFICARÁ INDICANDO SU COBERTURA Y SU NRO DE AFILIADO

## PASO 1: DATOS DE LA COBERTURA

| V                                          | ideo Consultas                         |                    |
|--------------------------------------------|----------------------------------------|--------------------|
|                                            | *                                      |                    |
| -(1)                                       | 2                                      | 3                  |
| Datos de la<br>cobertura                   | Listado de Profesionales<br>Conectados | Video<br>Consulta: |
| INSTITUCIÓN                                | datos de sa cosertara                  |                    |
|                                            |                                        |                    |
| INSTITUCIÓN<br>OMINT<br>PLAN<br>GENESIS CA | ARTILLA 1                              |                    |

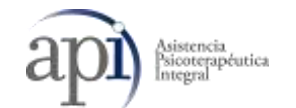

En la lista se mostrarán los profesionales que se encuentran conectados a la espera de video consultas. El paciente enviará al profesional una solicitud de atención por VIDEO CONSULTA haciendo click sobre la solicitud

| <b>SAXÓNICO</b>             |                   |                                  |                          |        | 0                   |
|-----------------------------|-------------------|----------------------------------|--------------------------|--------|---------------------|
|                             |                   | Video C<br>Comparte con la refor | onsultas<br>nacionaleste |        |                     |
| M Estado                    |                   |                                  |                          |        | Incor / Videocomult |
| Conduct Diversion and the   | Gi ili caretaries |                                  |                          |        |                     |
| Salicitudes de corvexión re | cibidas           |                                  |                          |        |                     |
| Solicitudes de conexión re  | Citedan:          | - 14                             | Contential               | Testas |                     |

Realizada la solicitud deberá aguardar la confirmación del profesional.

Una vez que el mismo autorice la videoconsulta se ejecutará directamente, iniciando ambas imágenes en directo.

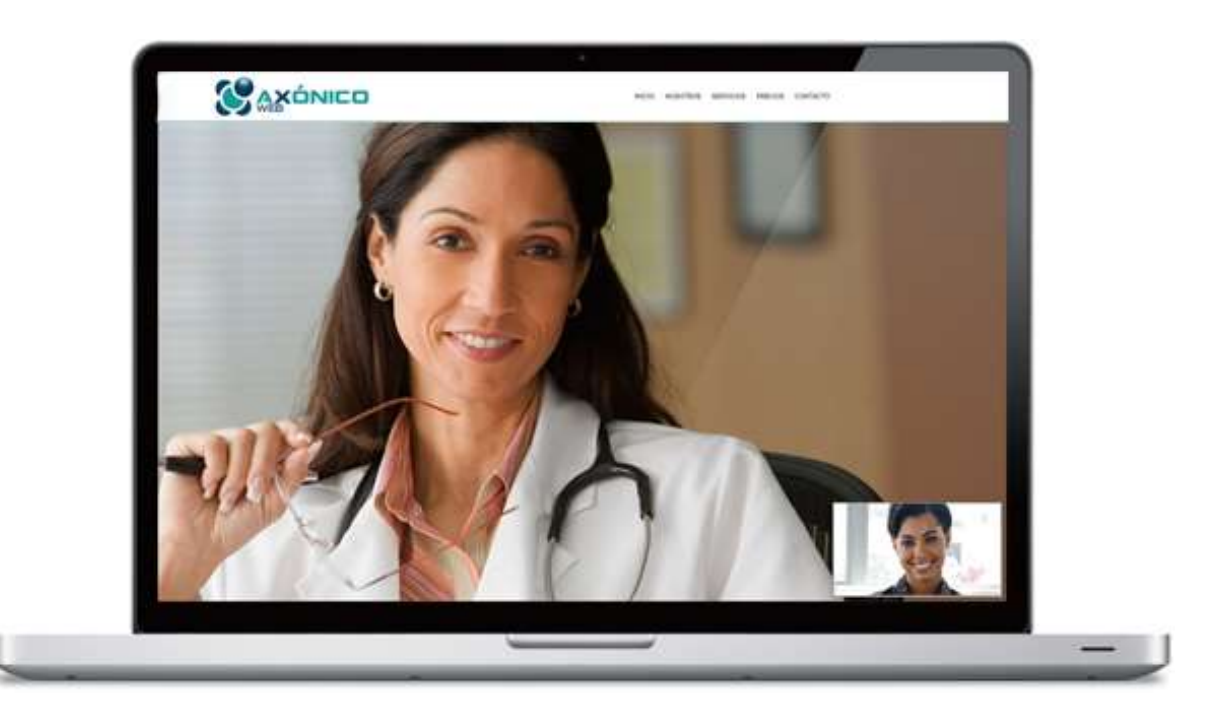